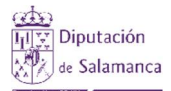

Manual de instrucciones para realizar la inscripción a acciones formativas desde el Portal del empleado con perfil de acceso "Empleados públicos de Diputación de Salamanca y OOAA"

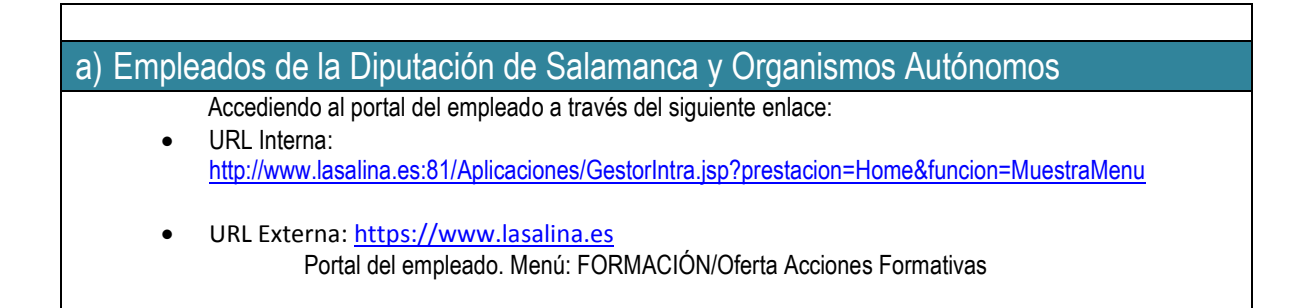

 Pulsando en cualquiera de los dos enlaces anteriores nos aparecerá la siguiente pantalla, en la que introduciremos el usuario y la contraseña.

| itranet de la Diputación de Salamanca                                                |                                                                                                    |
|--------------------------------------------------------------------------------------|----------------------------------------------------------------------------------------------------|
| Autentificación de usuario                                                           | Autentificación mediante certificado                                                                                                    |
| Usuario:<br>Contraseña:<br>Aceptar Ayuda<br>Si no recuerda su contraseña, pulse aquí | Real Casa de la Moneda<br>Fábrica Nacional<br>de Moneda y Timbre<br>Excerimence<br>2 Qué es y cómo se obtiene un certificado digital de la<br>Fábrica Nacional de Moneda y Timbre? |

Hacemos click en el botón de acceso al portal del empleado.

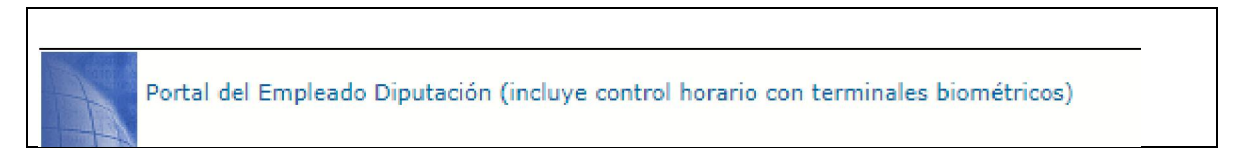

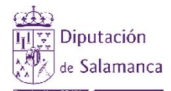

Γ

Manual de instrucciones para realizar la inscripción a acciones formativas desde el Portal del empleado con perfil de acceso "Empleados públicos de Diputación de Salamanca y OOAA"

Hacemos click en el menú FORMACIÓN/Oferta acciones formativas

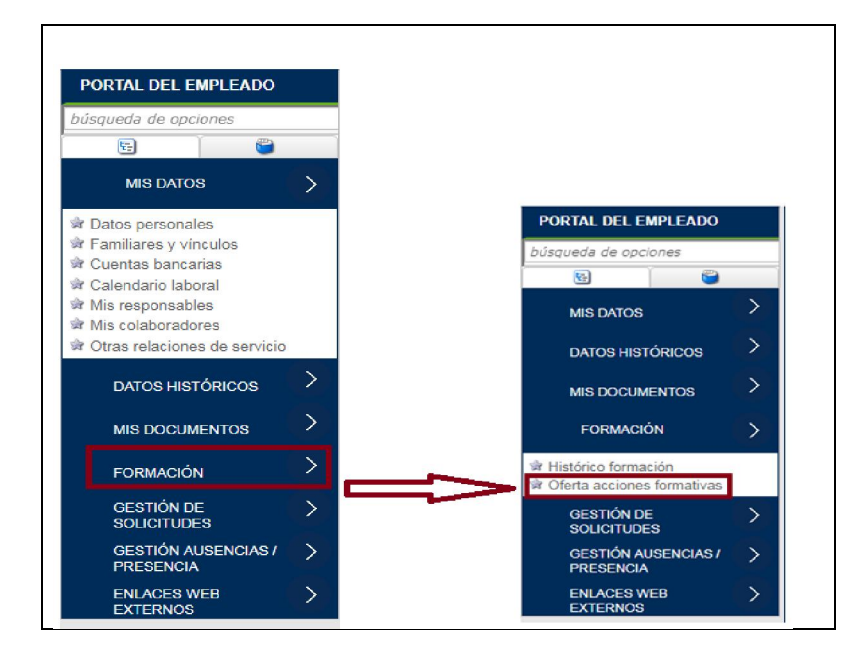

• Marque la primera acción formativa en la que quiera inscribirse y seleccione la preferencia

| Fecha<br>Inscripción | Preferencia 🔺 | Acción formativa                                                                                | Inicio     | Fin        | Horario Documento                     |
|----------------------|---------------|-------------------------------------------------------------------------------------------------|------------|------------|---------------------------------------|
| )                    | 1 -           | COACHING EN LAS ORGANIZACIONES: COMO MEJORAR<br>ELRENDIMIENTO PERSONAL Y PROFESIONAL            | 09/10/2019 | 11/10/2019 | <b>P</b>                              |
|                      | 1             | EL NUEVO CONTRATO DE CONCESIÓN DE SERVICIOS EN LA LEY<br>9/2017 DE CONTRATOS DEL SECTOR PÚBLICO | 16/09/2019 | 10/10/2019 | 10 m                                  |
|                      | 3             | LAS NOTIFICACIONES ELECTRÓNICAS, UNA OBLIGACIÓN PARA<br>TODAS LAS AA.PP.                        | 27/05/2019 | 20/06/2019 | n n n n n n n n n n n n n n n n n n n |
|                      | -             | CÓMO POSICIONAR UN MUNICIPIO. PUESTA EN VALOR DE SUS<br>POTENCIALIDADES                         | 02/09/2019 | 10/10/2019 | 19 A                                  |
|                      | -             | ORGANIZACIÓN Y ARCHIVO DE LOS EXPEDIENTES<br>ADMINISTRATIVOS                                    | 11/11/2019 | 11/11/2019 | P                                     |

- Elección de la segunda acción formativa
  - No pueden coincidir la preferencia (prioridad) de dos acciones formativas diferentes. Si coinciden aparecerá una admiración en rojo (y no nos dejará grabar)

| Fecha<br>Inscripción | Prefere | encia 🔺 | Acción formativa                                                                                | Inicio     | Fin        | Horario D |
|----------------------|---------|---------|-------------------------------------------------------------------------------------------------|------------|------------|-----------|
|                      | 1       | •!      | COACHING EN LAS ORGANIZACIONES: COMO MEJORAR<br>ELRENDIMIENTO PERSONAL Y PROFESIONAL            | 09/10/2019 | 11/10/2019 | <b>1</b>  |
|                      | 1       | - !     | EL NUEVO CONTRATO DE CONCESIÓN DE SERVICIOS EN LA LEY<br>9/2017 DE CONTRATOS DEL SECTOR PÚBLICO | 16/09/2019 | 10/10/2019 | <b>1</b>  |
|                      | 1       |         | LAS NOTIFICACIONES ELECTRÓNICAS, UNA OBLIGACIÓN PARA<br>TODAS LAS AA.PP.                        | 27/05/2019 | 20/06/2019 | 1         |
|                      | 1       |         | CÓMO POSICIONAR UN MUNICIPIO. PUESTA EN VALOR DE SUS<br>POTENCIALIDADES                         | 02/09/2019 | 10/10/2019 | <b>12</b> |

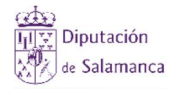

Manual de instrucciones para realizar la inscripción a acciones formativas desde el Portal del empleado con perfil de acceso "Empleados públicos de Diputación de Salamanca y OOAA"

• Se tiene que cambiar la preferencia para que desaparezca el "aviso".

| Fecha<br>Inscripción<br>T | Prefer | encia 🔺 | Acción formativa                                                                                | Inicio     | Fin        | Horario Documentos |
|---------------------------|--------|---------|-------------------------------------------------------------------------------------------------|------------|------------|--------------------|
|                           | 1      | •       | COACHING EN LAS ORGANIZACIONES: COMO MEJORAR<br>ELRENDIMIENTO PERSONAL Y PROFESIONAL            | 09/10/2019 | 11/10/2019 | P                  |
|                           | 2      | •       | EL NUEVO CONTRATO DE CONCESIÓN DE SERVICIOS EN LA LEY<br>9/2017 DE CONTRATOS DEL SECTOR PÚBLICO | 16/09/2019 | 10/10/2019 | P                  |
|                           | 1      |         | LAS NOTIFICACIONES ELECTRÓNICAS, UNA OBLIGACIÓN PARA<br>TODAS LAS AA.PP.                        | 27/05/2019 | 20/06/2019 | P                  |
|                           | 1      |         | CÓMO POSICIONAR UN MUNICIPIO. PUESTA EN VALOR DE SUS<br>POTENCIALIDADES                         | 02/09/2019 | 10/10/2019 | P                  |

• Seleccionadas las acciones formativas pulse en el botón "solicitar inscripción"

|   | Fecha<br>Inscripción | Preferencia 🔺 | Acción formativa                                                                                | Inicio     | Fin        | Horario I | Documentos |
|---|----------------------|---------------|-------------------------------------------------------------------------------------------------|------------|------------|-----------|------------|
| • |                      | 1 •           | COACHING EN LAS ORGANIZACIONES: COMO MEJORAR<br>ELRENDIMIENTO PERSONAL Y PROFESIONAL            | 09/10/2019 | 11/10/2019 | 1         |            |
| * |                      | 2 🔹           | EL NUEVO CONTRATO DE CONCESIÓN DE SERVICIOS EN LA LEY<br>9/2017 DE CONTRATOS DEL SECTOR PÚBLICO | 16/09/2019 | 10/10/2019 | 1         |            |
|   |                      | 1 *           | LAS NOTIFICACIONES ELECTRÓNICAS, UNA OBLIGACIÓN PARA<br>TODAS LAS AA.PP.                        | 27/05/2019 | 20/06/2019 | 1         |            |
|   |                      | 1 -           | CÓMO POSICIONAR UN MUNICIPIO. PUESTA EN VALOR DE SUS<br>POTENCIALIDADES                         | 02/09/2019 | 10/10/2019 | <b>**</b> |            |

 Aparecerá la siguiente pantalla. Deberá marcar la casilla "Autorizo" y a continuación pulsar en el icono que aparece con el disco azul (diskette para grabar la inscripción)

| Descripci                                                       | ón                                                      | Inscripción de accion<br>formativas -101595-                                                                                                    | 25                                                         | Fecha de la                                                       | a solicitud                                                                               | • 26/03                   | /2019                                                                                                    |                       |
|-----------------------------------------------------------------|---------------------------------------------------------|----------------------------------------------------------------------------------------------------|------------------------------------------------------------|-------------------------------------------------------------------|-------------------------------------------------------------------------------------------|---------------------------|----------------------------------------------------------------------------------------------------|-----------------------|
| utorizo:                                                        | 🗆 sí                                                    |                                                                                                    |                                                            |                                                                   |                                                                                           |                           |                                                                                                    |                       |
| sposicion,                                                      | enviando un                                             | The second second s | a da la tataa                                              | opin do qui E                                                     | MIT diviside al Day                                                                       | artamonto                 | do Eormación do l                                                                                            | -                     |
| Diputación<br>DECLARO<br>Envío.<br>ACCION<br>echa<br>Iscripción | a de Salamar<br>que son cier<br>es forma<br>Preferencia | ac, Calle Hilario Goyenechea nº 4<br>ros cuantos datos figuran en esta :<br>ntivas a inscribir:                                                                                                    | a de la fotoc<br>0-Bis. C.P. 3<br>solicitud y qu<br>Inicio | opia de su E<br>17008 - Sala<br>ue he inform                      | DNI, dirigida al De<br>imanca.<br>nado al responsabl                                      | e de la Unid<br>Situación | de Formación de la<br>ad Administrativa<br>Centro                                                            | a<br>de su<br>Horario |
| Diputación<br>DECLARO<br>envío.<br>CCION<br>echa<br>scripción   | a de Salamar<br>que son cier<br>es forma<br>Preferencia | a solicitad por testino desvine ano 4<br>tos cuantos datos figuran en esta :<br>acción formativa<br>COACHING EN LAS<br>ORGANIZACIONES: COMO MEJORAR<br>ELRENDIMIENTO PERSONAL Y<br>PROFESIONAL                                                                                                    | a de la fotoc<br>O-Bis, C.P. 3<br>solicitud y qu<br>Inicio | popia de su E<br>7008 – Sala<br>ue he inform<br>Fin<br>11/10/2019 | DNI, dirigida al Dej<br>imanca.<br>nado al responsabl<br>Curso<br>13) RECURSOS<br>HUMANOS | e de la Unid<br>Situación | de Formación de la<br>ad Administrativa<br>Centro<br>DIPUTACION<br>PROVINCIAL DE<br>SALAMANCA<br>(Formacion) | a<br>de su<br>Horario |

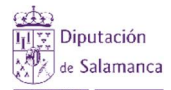

Г

Manual de instrucciones para realizar la inscripción a acciones formativas desde el Portal del empleado con perfil de acceso "Empleados públicos de Diputación de Salamanca y OOAA"

• Para finalizar pulse el botón "Enviar a: Enviada", la inscripción habrá terminado.

| NICIO > OFI                    | ERTA ACCIÓNES                 | S FORMATIVAS 💿 INSCRIPCIÓN DE ACCI                                                                             | IONES FORMAT         | TVAS: BORRAD             | OR                               |                                 |                                                                   | Imprimir    |
|--------------------------------|-------------------------------|----------------------------------------------------------------------------------------------------|----------------------|--------------------------|----------------------------------|---------------------------------|-------------------------------------------------------------------|-------------|
| ide                            | Adjuntar doo<br>NTIFICACIÓN E | Eumentos Enviar a: Enviada                                                                                     |                      |                          |                                  |                                 | Datos                                                             | Solicitados |
| Descripcio                     | ón                            | Inscripción de accion<br>formativas -101595-                                                                   | es                   | Fecha de la              | solicitud                        | 26/03                           | /2019                                                             |             |
|                                |                               |                                                                                                    |                      |                          |                                  |                                 |                                                                   |             |
| Accion<br>Secha<br>Inscripción | es forma<br>Preferencia       | ativas a inscribir:<br>Acción formativa                                                                        | Inicio               | Fin                      | Curso                            | Situación                       | Centro                                                            | Horario     |
| echa<br>nscripción             | Preferencia                   | Acción formativa<br>COACHING EN LAS<br>ORGANIZACIONES: COMO MEJORAR<br>ELRENDIMIENTO PERSONAL Y<br>PROFESIONAL | Inicio<br>09/10/2019 | <b>Fin</b><br>11/10/2019 | Curso<br>13) RECURSOS<br>HUMANOS | <b>Situación</b><br>Planificado | Centro<br>DIPUTACION<br>PROVINCIAL DE<br>SALAMANCA<br>(Formacion) | Horario     |

• Le llegará un correo electrónico con dicha inscripción y podrá ver en el portal del empleado la fecha en que se realizó la inscripción.

|   | Fecha<br>Inscripción 👻 | Prefer | encia 🔺 | Acción formativa                                                                                | Inicio     | Fin        | Horario Documento |
|---|------------------------|--------|---------|-------------------------------------------------------------------------------------------------|------------|------------|-------------------|
| • | 26/03/2019             | 1      | -       | COACHING EN LAS ORGANIZACIONES: COMO MEJORAR<br>ELRENDIMIENTO PERSONAL Y PROFESIONAL            | 09/10/2019 | 11/10/2019 | 1                 |
| V | 26/03/2019             | 2      | -       | EL NUEVO CONTRATO DE CONCESIÓN DE SERVICIOS EN LA LEY<br>9/2017 DE CONTRATOS DEL SECTOR PÚBLICO | 16/09/2019 | 10/10/2019 | <b>P</b>          |
|   |                        | 1      | ×       | LAS NOTIFICACIONES ELECTRÓNICAS, UNA OBLIGACIÓN PARA<br>TODAS LAS AA.PP.                        | 27/05/2019 | 20/06/2019 | 2                 |
|   |                        | 1      |         | CÓMO POSICIONAR UN MUNICIPIO. PUESTA EN VALOR DE SUS<br>POTENCIALIDADES                         | 02/09/2019 | 10/10/2019 | <b>P</b>          |